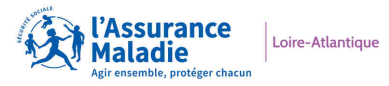

# Atelier Démarche de Santé en ligne

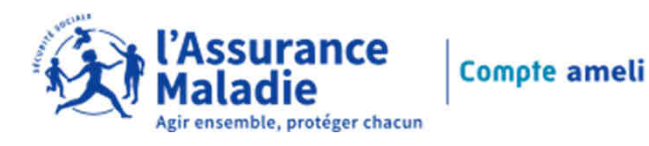

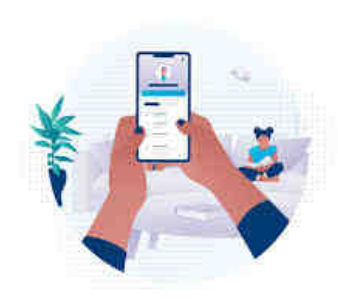

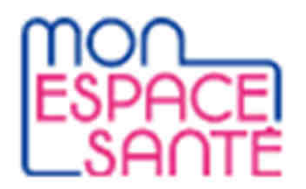

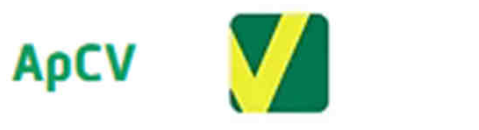

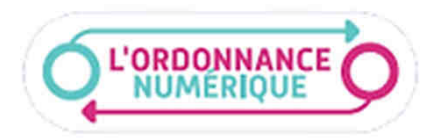

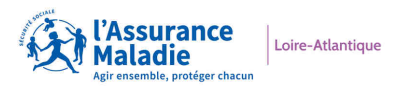

### Sommaire

• Les Fonctionnalités du Compte Ameli

- Je cherche un Professionnel de Santé et je prends rendez-vous en ligne
- Mon Espace Santé
- l'Application Carte Vitale et l'Ordonnance Numérique

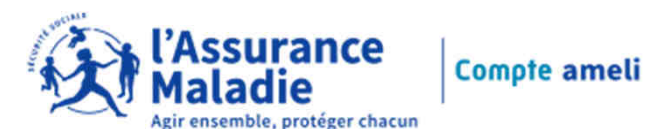

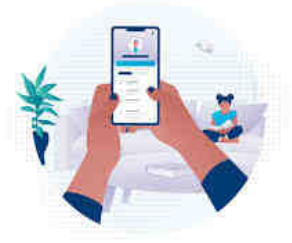

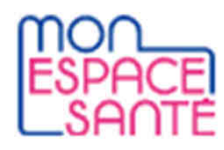

ΑρCV

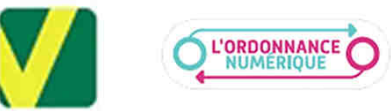

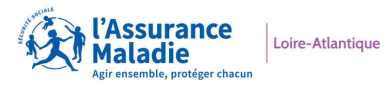

# Les Fonctionnalités du Compte Ameli

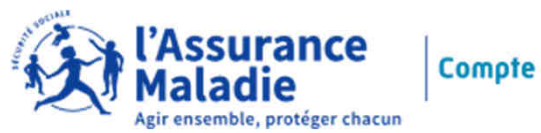

Compte ameli

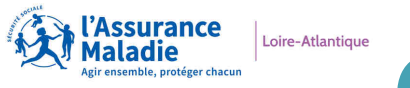

# Code à usage unique (OTP)

L'**OTP** (One-Time Password) est un mot de passe à **usage unique**, valable que pour une session. Il est envoyé à chaque connexion au compte Ameli.

### MacOS

**Exemple Iphone** 

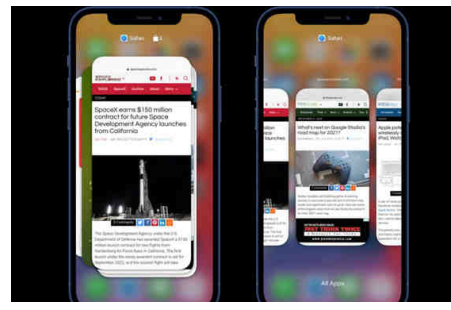

Aller sur votre boîte mail pour récupérer le code à usage unique et retournez sur l'application du compte Ameli.

Pour cela, effectuez un balayage vers le haut depuis le bas de l'écran et marquez une légère pause au milieu de l'écran.

Faites glisser votre doigt à gauche ou à droite pour parcourir les applications et retourner sur l'application du compte Ameli pour saisir le code reçu dans la boîte mail.

### ANDROID

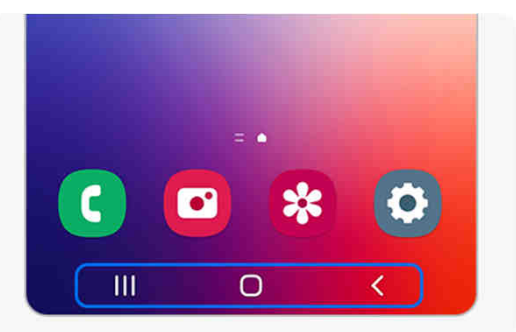

Aller sur votre boîte mail pour récupérer le code à usage unique ||| et retournez sur l'application du compte Ameli.

Pour cela, aller sur ||| faites glisser votre doigt à gauche ou à droite pour parcourir les applications et retourner sur l'application du compte Ameli pour saisir le code reçu dans la boîte mail.

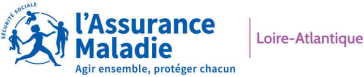

### Les Fonctionnalités du Compte Ameli

#### Le Compte Ameli c'est :

- votre espace personnel sécurisé
- pour accéder à tous vos services depuis votre ordinateur, smartphone ou tablette

#### Aide à l'utilisation du Compte Ameli :

- par internet
- et sur l'application Smartphone ou Tablette

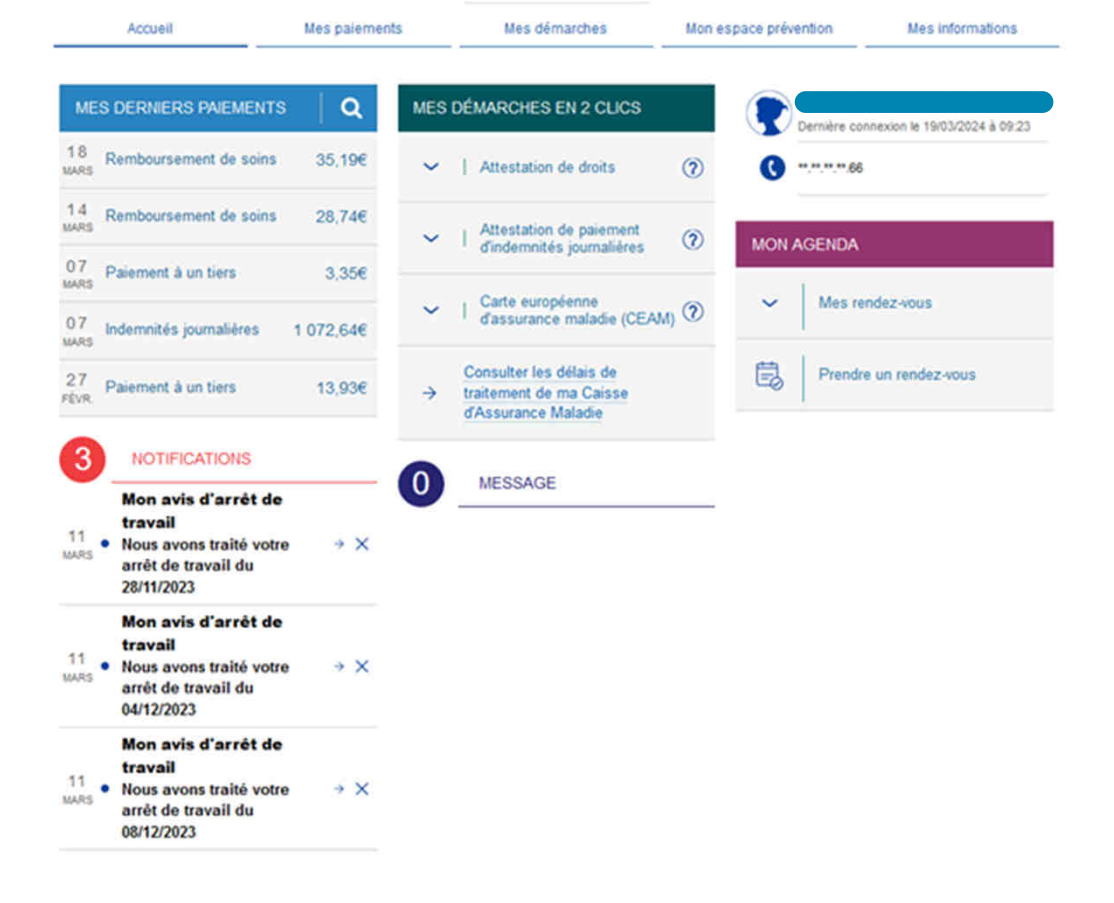

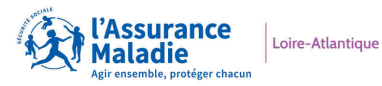

### Rubrique "Mes Démarches"

#### EFFECTUER UNE DÉMARCHE

- → Commander une carte Vitale
- → Commander une carte européenne d'assurance maladie (CEAM)
- → Déclarer la perte ou le vol de carte Vitale
- → Déclarer un accident causé par un tiers
- → Faire une demande de Complémentaire santé solidaire
- → Demander le remboursement d'un transport personnel
- → Inscrire votre enfant sur la carte Vitale de l'autre parent
- → Demander une pension d'invalidité
- → Faire ou révoquer une procuration en ligne
- → Demander un remboursement de soins à l'étranger

#### SUIVRE MES DÉMARCHES

- → Commande de carte Vitale
- → Arrêts de travail
- → Consulter les délais de traitement de ma Caisse d'Assurance Maladie

#### TÉLÉCHARGER

- → Attestation de droits
- -> Attestation de paiement d'indemnités journalières
- → Mes relevés mensuels
- → Relevé fiscal

#### DÉCLARER UN CHANGEMENT DE SITUATION

- → Changement d'adresse postale
- → Déclaration du nouveau-né
- → Modifier mes coordonnées bancaires
- → Changement de nom d'usage

#### ESPACE D'ÉCHANGES

→ Consulter mon espace d'échanges

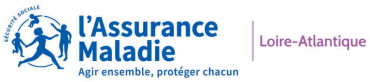

### Mon compte Ameli en vrai...

Démonstration via Mon Compte Ameli ou via les tutoriels :

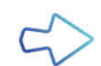

https://www.youtube.com/playlist?list=PLOw7W72Ail26ITYxUT8LHAb2PDcOycD2n

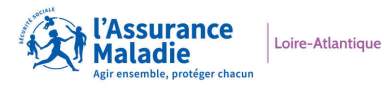

# Je cherche un Professionel de Santé et je prends rendez-vous en ligne

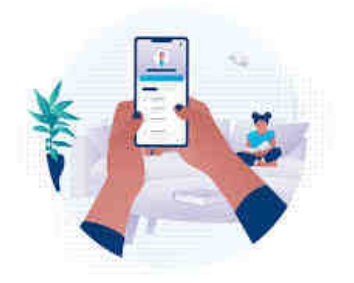

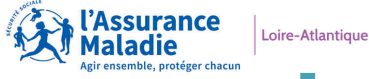

### Je cherche un Professionnel de Santé et je prends un rendez-vous en ligne

### Je peux rechercher un Professionnel de Santé via l'annuaire Santé

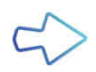

https://<u>annuairesante</u>.ameli.fr/

ou, directement, sur **les plateformes en ligne** exemple :

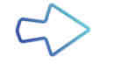

https://doctolib.fr

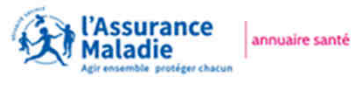

| renseigne au mo          | ins 1 das 2 critàras ci dasso               | 2005 °                                                   |
|--------------------------|---------------------------------------------|----------------------------------------------------------|
| Nom                      | Profession<br>Selectionez-la dans la late   | Acte<br>Saisase Facte ou<br>sitectionez-le dans la liste |
| Ex : Durand, Jean Dupont | Ex.: Ophtalmologiste  Liste.des.professions | Ex.: chirurgie de la cataracte<br>> Liste des actes      |
| Où ?                     |                                             | Ex : Rue des Acacias, 13700,<br>Paris 68 071 Beltanne    |

Accéder au compte amel

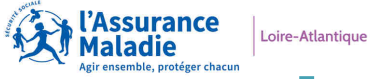

### Je cherche un Professionnel de Sante et je prends rendez-vous en ligne

#### Sur les plateformes en ligne :

- Google

- ou les plateforme de rendez-vous en ligne

Doctolib Maiia
GPS SANTÉ

- ou des plateformes en ligne créée par les Groupements de Professionnels de Santé comme IMED (radiologie) et CAPVISION (ophtalmologie).

Ce sont les Professionnels de Santé qui choisissent leurs plateformes de rendez-vous

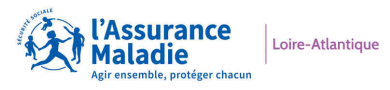

### **EXERCICE PRATIQUE**

Doctolib

- Rechercher un mettre spécialité (exemple : OPHTALMOLOGUE) à mettre le lieu (exemple : Donges)
- Prendre rendez-vous
- Modifier le rendez-vous
- Supprimer le rendez-vous

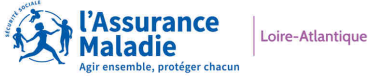

### Je cherche un Professionnel de Sante et je prends rendez-vous en ligne

### EN RÉSUME, POUR TOUTES LES PLATEFORMES DE PRISE DE RV :

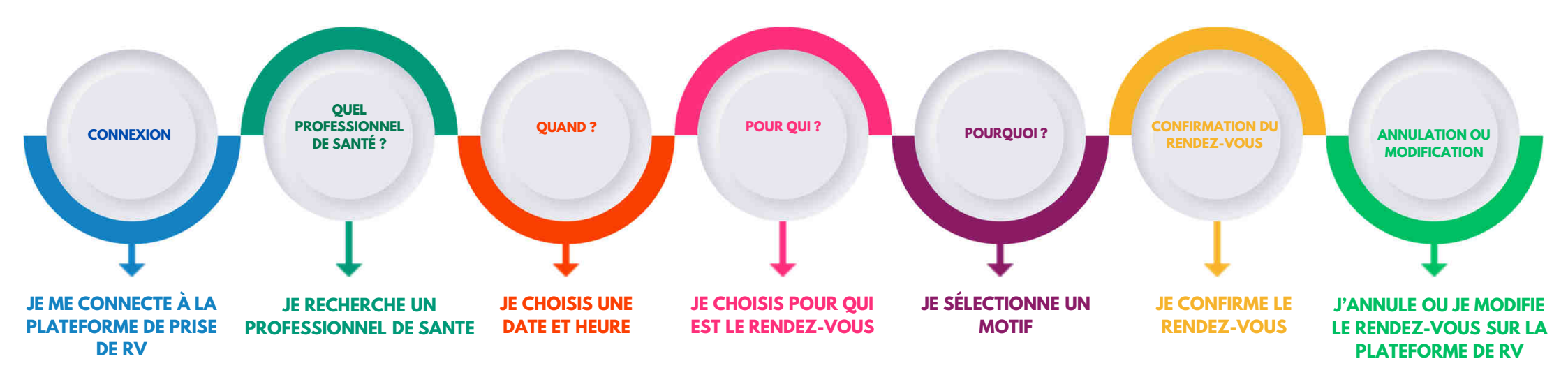

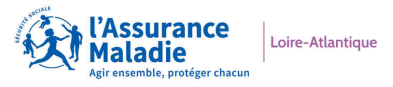

# Mon Espace Santé

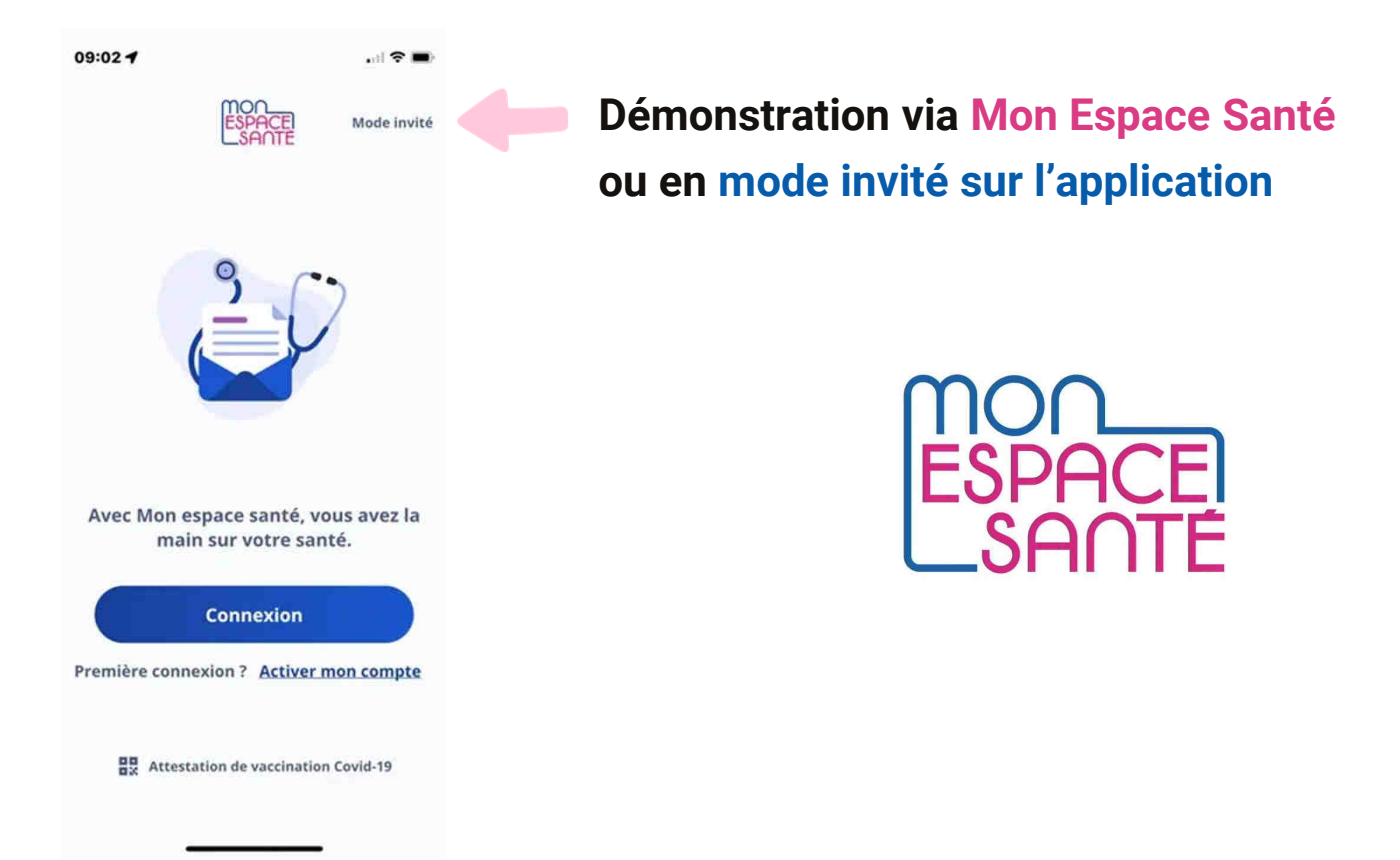

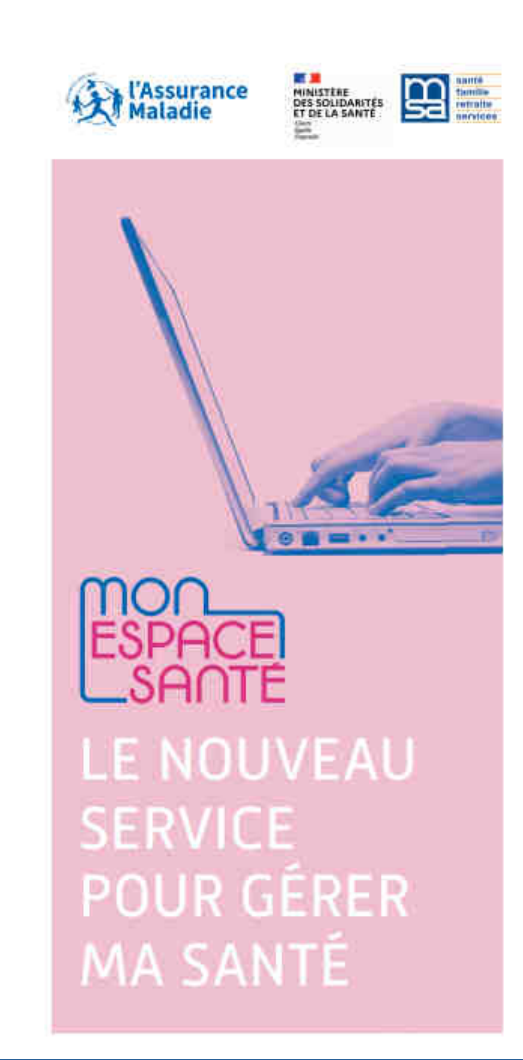

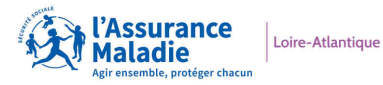

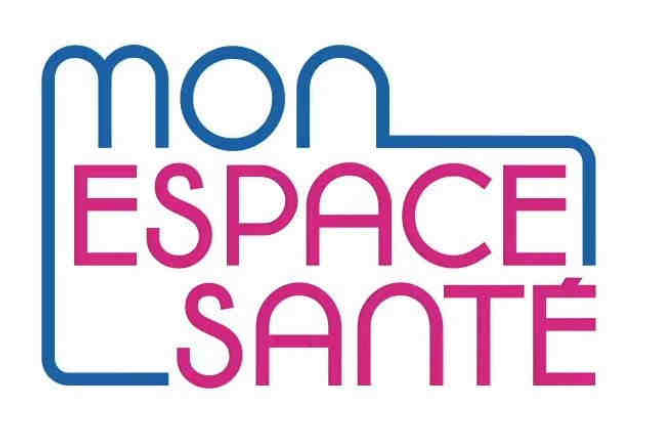

### Sommaire

| Part 1 | Qu'est-ce que Mon Espace Santé ?              |
|--------|-----------------------------------------------|
| Part 2 | L'activation de Mon Espace Santé              |
| Part 3 | Première connexion et présentation du portail |

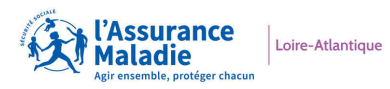

# Qu'est-ce que Mon Espace Santé ?

Cet espace est une plateforme nationale sécurisée permettant à l'usager d'accéder, à partir d'un point unique, à un ensemble de services de santé.... votre carnet de santé Numérique.

Ces services offrent la possibilité d'accéder à une vision consolidée de toutes vos données médicales et d'interagir avec l'ensemble des acteurs de santé impliqués dans votre parcours de soins.

Les principales fonctionnalités et les bons réflexes à adopter avec Mon Espace Santé

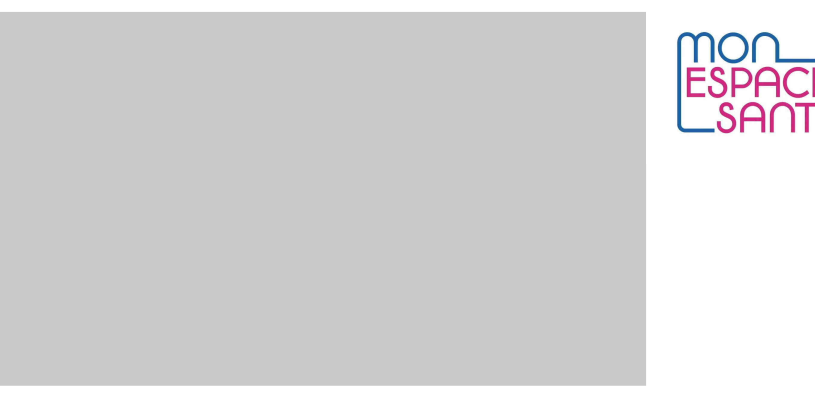

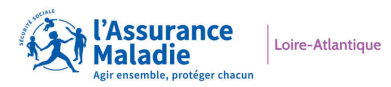

# Que contient Mon Espace Santé ?

#### Consultation et alimentation du Dossier Médical Partagé.

Le DMP continuera à être enrichi en documents médicaux par les professionnels de santé et les établissements et restera consultable par les acteurs de santé autorisés.

### Agrégation des rendez-vous médicaux passés et à venir.

L'agenda permettra ainsi de recevoir des rappels personnalisés pour les vaccins et dépistages recommandés.

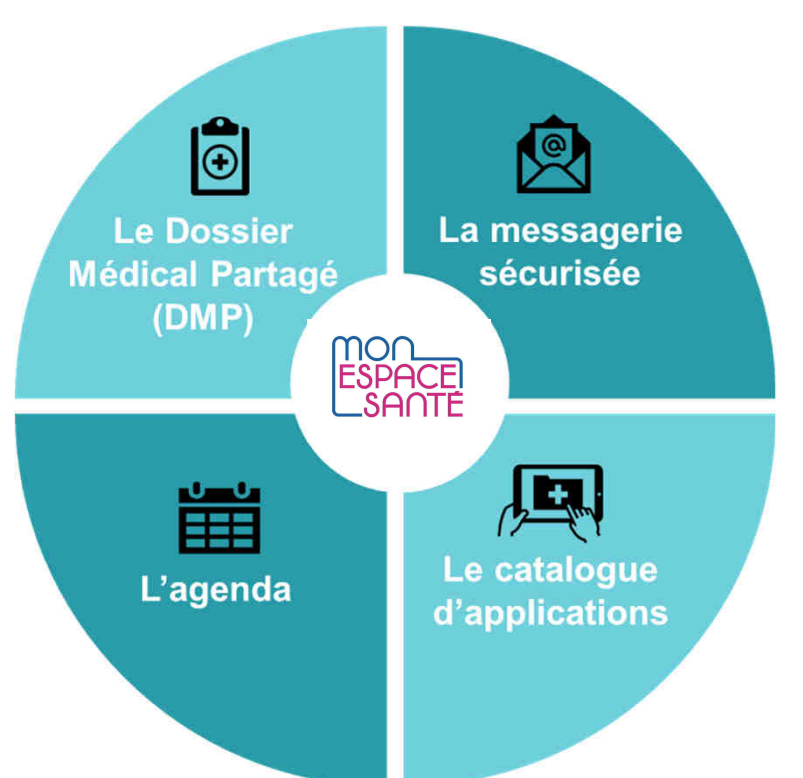

Réception en toute sécurité des informations personnelles en provenance de l'équipe de soin de l'usager, via un service de messagerie de santé sécurisée.

Accès à des applications utiles pour la santé, sélectionnées par l'Etat, compatibles avec Mon espace santé et rassemblées dans un catalogue.

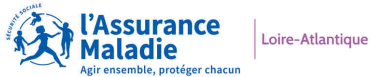

#### Pour se connecter, allez sur monespacesante.fr

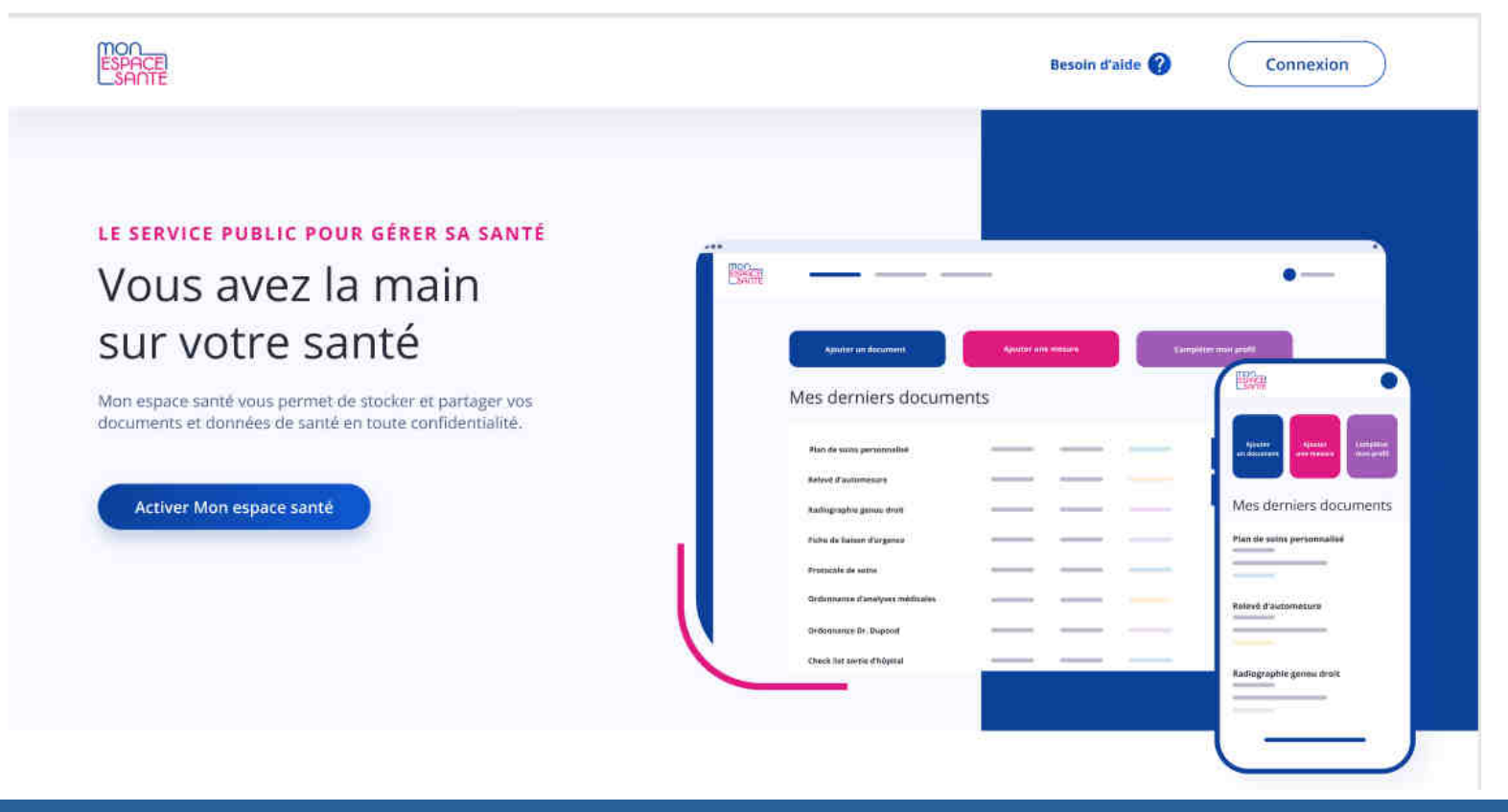

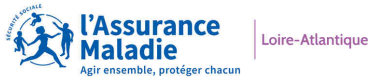

Afin de pouvoir se connecter à MES l'usager va devoir faire son enrôlement, c'est-à-dire activer son accès.

Pour cela, il doit se rendre sur la page d'accès au portail muni de ces 3 identifiants :

- Un code provisoire reçu par courriel et/ou par courrier postal (12 caractères)
- Le numéro de sécurité sociale (15 chiffres)
- Le numéro de série de la carte vitale (11 derniers chiffres)

| 20<br>IPACE<br>TRACE                              |                                  |                            |  |
|---------------------------------------------------|----------------------------------|----------------------------|--|
| Mon espace<br>Pour l'activer ou my oppose         | Santé<br>r j'ai besoin d'avoir : |                            |  |
|                                                   | Vitale                           | C                          |  |
| Le code provisoire<br>reçu par envall su ceurrier | Ma carte Vitale                  | XX minutes<br>de mon temps |  |
| Déjà un compte ? <b>Se connecter</b>              |                                  |                            |  |
|                                                   |                                  |                            |  |

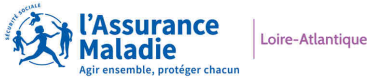

### Étape 1 : identification

Pour s'identifier, l'usager doit donc entrer son code provisoire, son numéro de sécurité sociale, sélectionner son type de carte vitale pour entrer le numéro de série

Nota : le champs de saisie du numéro de carte vitale n'est visible qu'après sélection du type de carte

| Je m'identifie                  | 9                        |                  |  |  |
|---------------------------------|--------------------------|------------------|--|--|
| Pour garantir la protection d   | R. VGS (Donnees mous av  | one bestain d'an |  |  |
| moyen didentification fort.     |                          |                  |  |  |
| Code provisoire composé de 12   | caractéres               |                  |  |  |
| CODEVAL0001                     |                          |                  |  |  |
| Où trouver ce code provisoire   | ri -                     |                  |  |  |
| Numéro de sécurité sociale      |                          |                  |  |  |
| 2 75 08 75 588 010 11           |                          |                  |  |  |
| Oli trouver mon numèro de sé    | curité sociale ?         |                  |  |  |
| Ma carte vitale                 |                          |                  |  |  |
| • 🥫                             | arte Vitale<br>ann photo |                  |  |  |
| • 🔁 :                           | arte Vitale<br>vec photo |                  |  |  |
| Numéro de sèrie de carte Vitale |                          |                  |  |  |
| 8025000002 Ex: 0102             | 457612.4                 |                  |  |  |
| Où trouver mon numéro de sé     | rie de carte Vitale ?    |                  |  |  |
|                                 |                          |                  |  |  |
| Continuer                       |                          |                  |  |  |
|                                 |                          |                  |  |  |
|                                 |                          |                  |  |  |

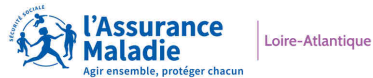

### Étape 1 : identification

L'usager a des aides à sa disposition pour retrouver les informations.

Code provisoire : il peut cliquer sur le lien « Où trouver mon code provisoire »

Une fenêtre pop up s'affichera avec les informations suivantes :

Code provisoire composé de 12 caractères

CODEVAL0001

Où trouver ce code provisoire ?

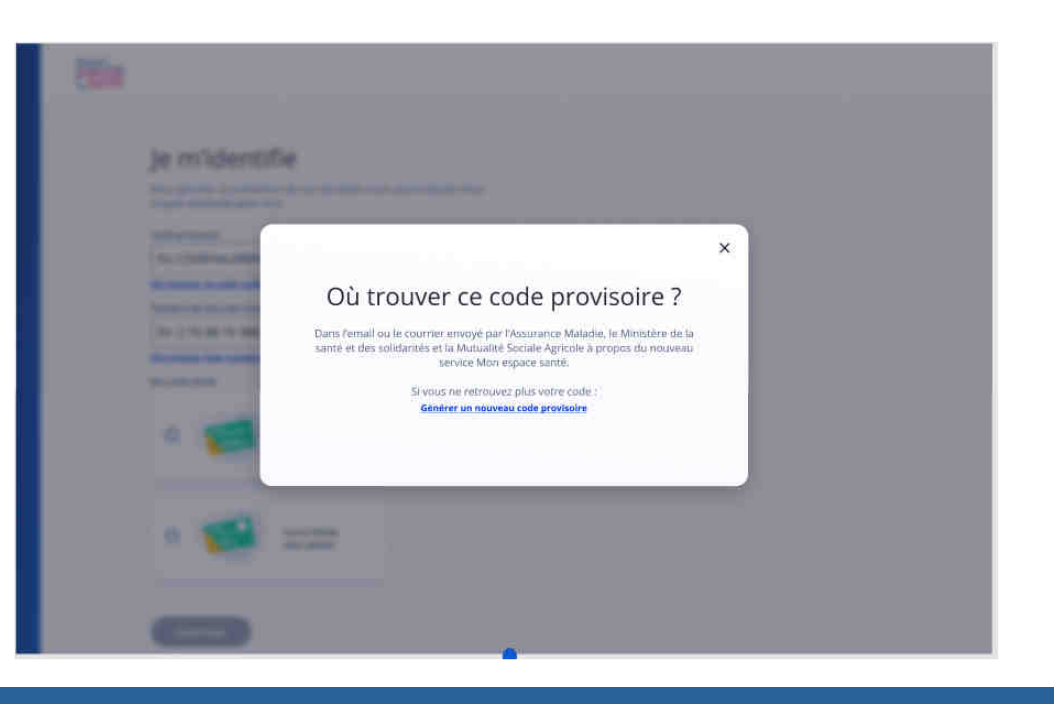

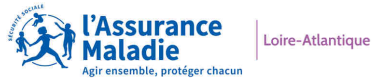

ESPACE

### Étape 1 : identification

Dans le cas où l'usager a perdu son code provisoire, il a la possibilité de générer un nouveau code provisoire

| Allin die säcurgen Pare | uni de mon nouveau code tra      | droine (a) begain         |  |  |
|-------------------------|----------------------------------|---------------------------|--|--|
| de midentifier.         |                                  | Contract of the second of |  |  |
| Numéro de securité soc  | ciale                            |                           |  |  |
| 1 55 12 55 555 55       | 55                               |                           |  |  |
| Où trouver mon numé     | ro de sécurité sociale ?         |                           |  |  |
| Ma date de nais         | sance                            |                           |  |  |
| Si la demande me co     | nterne, je salsis ma date de na  | issance. Si cela          |  |  |
| concerne mon enfan      | t, j'indique sa date de naissand | C.                        |  |  |
| Date de naissance       |                                  |                           |  |  |
| Ш М                     | IM AAAA                          |                           |  |  |
|                         |                                  |                           |  |  |
| Ma carte Vitale         |                                  |                           |  |  |
|                         | Carte Vitale<br>sans photo       |                           |  |  |
| 0 😰                     | Carte Vitale<br>aver photo       |                           |  |  |
| Numéro de série de car  | Te Vitale                        |                           |  |  |
| Ex: 953701166           |                                  |                           |  |  |
| Où trouver mon numér    | ro de série de carte Vitale ?    |                           |  |  |
|                         |                                  |                           |  |  |

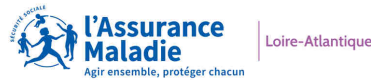

### Étape 1 : identification

Après avoir rempli tous les champs (le champ du numéro de carte vitale apparait après avoir sélectionné le type de carte), l'usager valide ses informations en cliquant sur « continuer »

L'usager aura à choisir le canal de réception de son code provisoire (mail ou sms). **Ce code n'est valable que 15 min** 

| ESPACE<br>SANTE |                                    |  |   |
|-----------------|------------------------------------|--|---|
|                 |                                    |  |   |
|                 | Envoi du code provisoire           |  |   |
|                 | Mon mode de réception :            |  |   |
|                 | O Par mail : i,l*******⊕yahoo.fr   |  |   |
|                 | O Par SMS : +33 6 ** ** 15         |  |   |
|                 | Mes coordonnées sont incorvectes 7 |  | 1 |
|                 | Continuer                          |  |   |

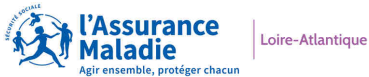

### Étape 1 : identification

Si les coordonnées sont inexactes, l'usager peut cliquer sur le lien « mes coordonnées sont incorrectes » et une fenêtre pop up apparait avec ces informations :

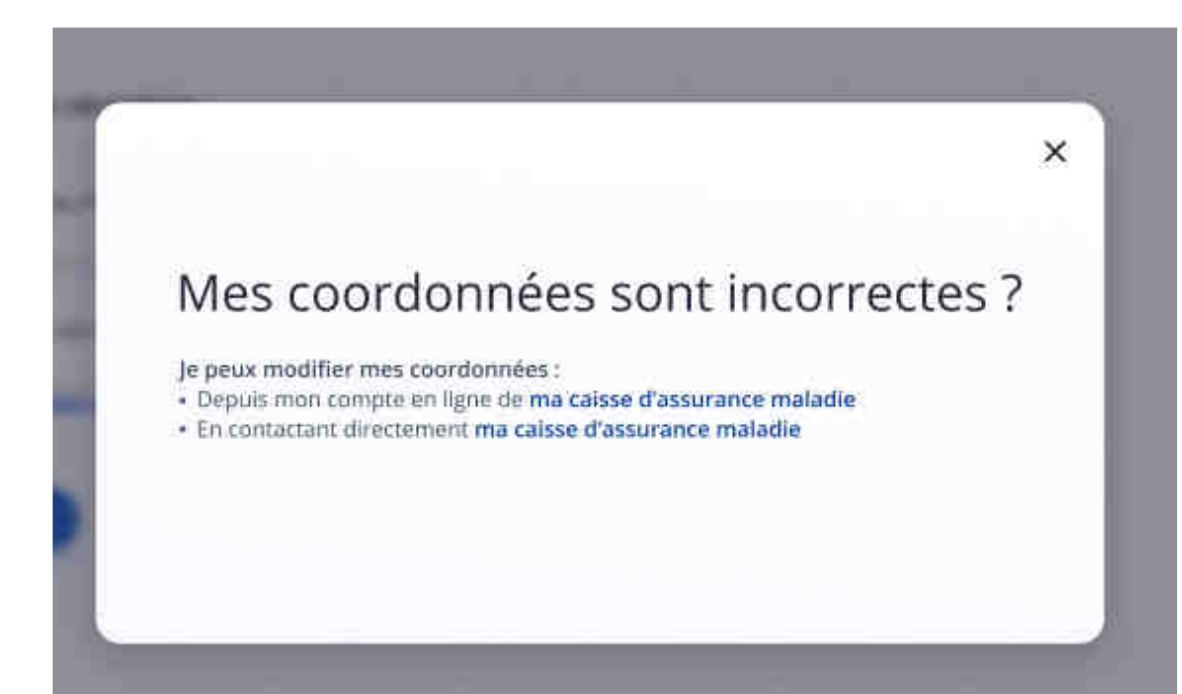

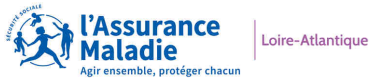

### Étape 1 : identification

Dans le cas où aucunes coordonnées ne sont remontées de la caisse d'assurance maladie, l'usager en est informé par le biais de cet écran

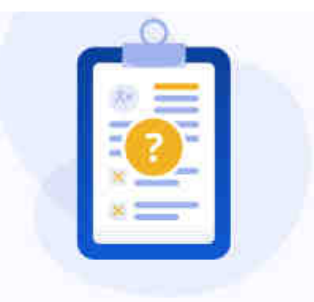

#### Nous n'avons pas vos coordonnées

Votre caisse d'assurance maladie ne nous a pas communiqué de coordonnées, nous ne pouvons donc pas vous renvoyer un code provisoire.

Vous pouvez renseigner vos coordonnées : Depuis votre compte en ligne de votre caisse d'Assurance Maladie OU En contactant directement votre caisse d'Assurance Maladie

Revenir à l'accueil

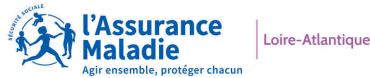

### Étape 1 : identification

Sur l'écran après validation, un récapitulatif des comptes rattachés à la carte vitale (le titulaire de la carte ainsi que les profils rattachés) est affiché. Si pas d'AD rattachés, seul le nom du majeur figure

| ESPACE<br>SANTE |                                                |                                                                |                                    | Besoin d'aide 🕜 |
|-----------------|------------------------------------------------|----------------------------------------------------------------|------------------------------------|-----------------|
|                 |                                                | Mon profil<br>Inaya Michel<br>Profil principal                 |                                    |                 |
|                 | Une fois votre profil activ<br>opposer à Mon e | /é, vous aurez la possibilité d'<br>space santé pour chacun de | activer ou de vous<br>ces profils. |                 |
|                 | Mathis Michel                                  | Lola Michel                                                    | Eline Michel                       |                 |
|                 |                                                | Valider                                                        |                                    |                 |
|                 |                                                |                                                                |                                    |                 |
|                 |                                                |                                                                |                                    |                 |
|                 |                                                |                                                                |                                    |                 |

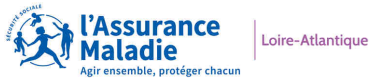

### Étape 2 : Décision

L'écran suivant permet de choisir d'activer ou non l'espace santé.

L'usager sélectionne « j'active mon espace santé » puis valide

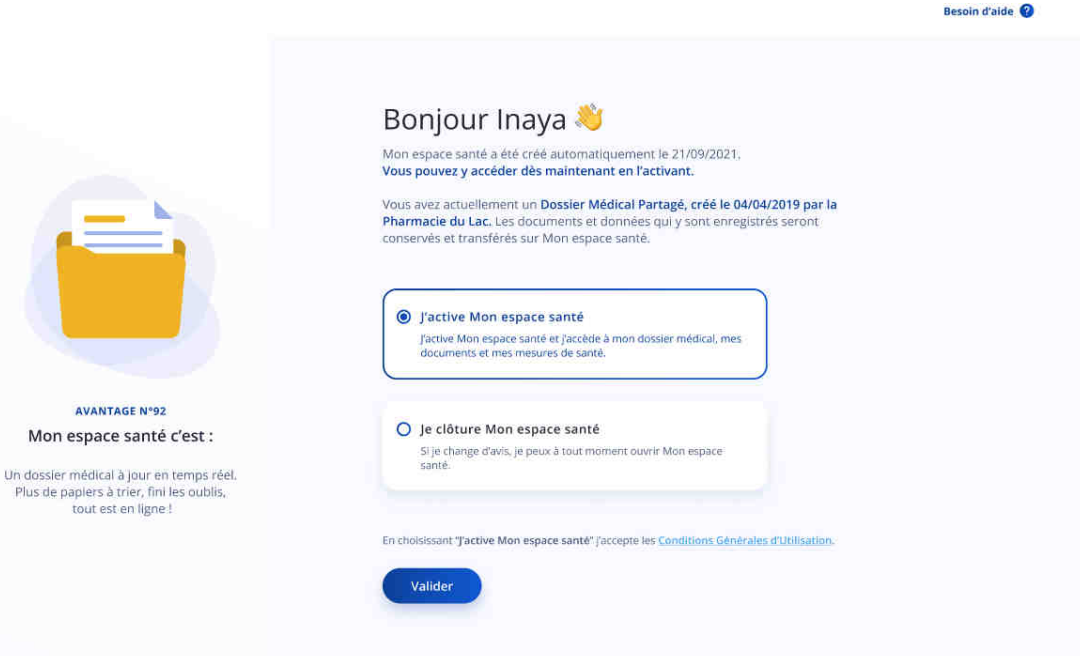

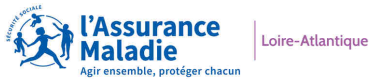

### Étape 3 : validation des coordonnées de contact

Un écran de validation des coordonnées de contact s'affiche.

Ces coordonnées sont remontées du compte de l'usager présent sur le site de sa caisse d'assurance maladie (CNAM, MSA ou MGEN).

Dans le cas où ces informations sont fausses, l'usager peut les modifier en cliquant sur le lien correspondant à la modification voulue.

|                                                                               | ← Retour |                                                                                                    | Besoin d'aide 🕑 |
|-------------------------------------------------------------------------------|----------|----------------------------------------------------------------------------------------------------|-----------------|
|                                                                               |          | Je vérifie mes coordonnées de contac<br>Ces informations sont indispensables pour assurer la sécurité de Mon espace<br>santé et ont été transmises par ma caisse d'assurance maladie. | ct              |
|                                                                               |          | Adresse email<br>i.michel@gmail.com<br>✓ Modifier l'adresse email                                                                                                    |                 |
| AVANTAGE Nº19<br>Mon espace santé c'est :<br>Une messagerie sécurisée pù yous |          | Numéro de téléphone mobile<br>+33 6 11 12 13 14<br>Modifier le numéro de mobile                                                                                                    |                 |
| pouvez échanger à tout moment avec un<br>professionnel de santé.              |          | Valider                                                                                                    |                 |
|                                                                               |          |                                                                                                    |                 |

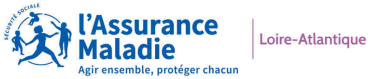

#### Logo Partenaire

Besoin d'aide 🔞

# L'activation de Mon Espace Santé

### Étape 3 : validation des coordonnées de contact

Ensuite, l'usager est invité à créer un identifiant de 8 caractères minimum ainsi qu'un mot de passe qui doit respecter les règles suivantes :

- 8 caractères minimum
- 1 majuscule
- 1 minuscule
- 1 caractère spécial
- 1 chiffre

|                                                | Ils sont indispensables pour me co | nnecter à Mon espace santé. |  |
|------------------------------------------------|------------------------------------|-----------------------------|--|
|                                                | Ex: prénom.nom, pseudo             |                             |  |
|                                                | Minimum 8 caractères.              |                             |  |
|                                                | Mot de passe                       |                             |  |
|                                                | •••••                              | ۲                           |  |
|                                                | ✓ 8 caractères minimum ✓ 1         | majuscule                   |  |
|                                                | ✓ 1 caractère spécial (!#@;%) ✓ 1  | minuscule                   |  |
| AVANTAGE N°52                                  | 200 - C. W. 100 - C. W.            |                             |  |
| Mon Espace de Santé c'est :                    | Confirmer le mot de passe          |                             |  |
| Un suivi quotidien de vos mesures de<br>santé. | •••••                              | ۲                           |  |
|                                                |                                    |                             |  |
|                                                | Valider                            |                             |  |

← Retour

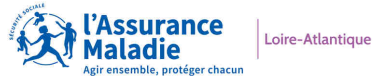

Après validation, l'espace numérique de santé de l'usager est activé

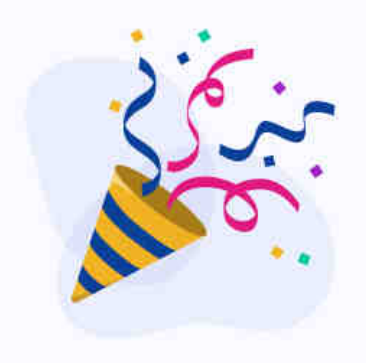

Mon espace santé a bien été activé !

Je peux dès à présent découvrir toutes les fonctionnalités de Mon espace santé et commencer à compléter mon profil.

Découvrir Mon espace santé

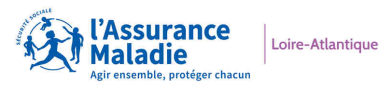

Une fois son espace créé, l'usager peut se connecter.

Pour cela, il doit utiliser l'identifiant et le mot de passe qu'il a créé lors de l'activation de son espace numérique

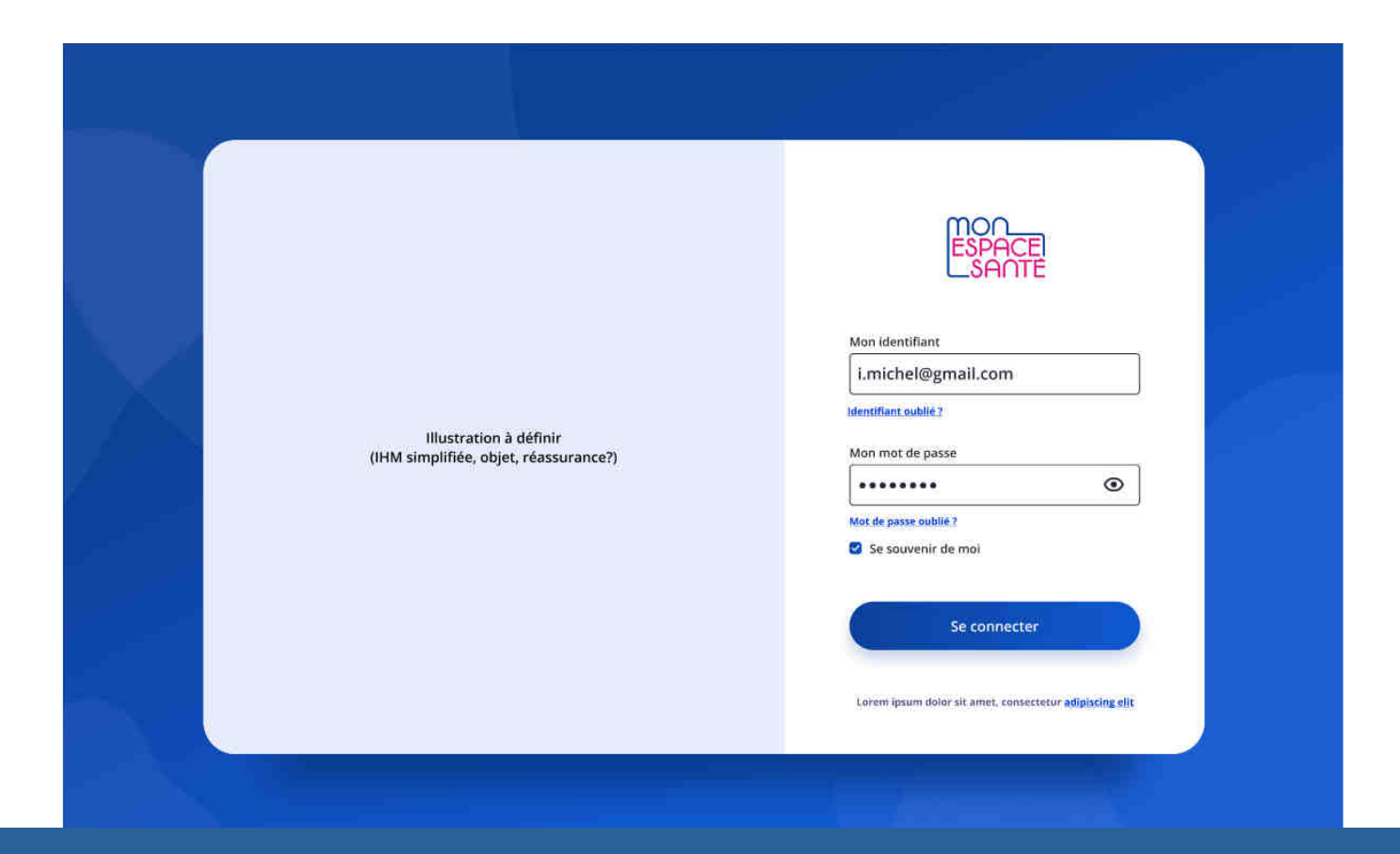

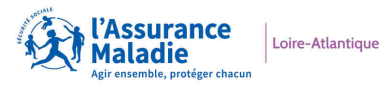

Dans le cadre de la double authentification, un code d'accès doit lui être envoyé (OTP). Il a la possibilité de choisir le mode de réception du code (mail ou SMS) à partir des coordonnées renseignées sur son compte de la caisse d'assurance maladie (CNAM, MSA ou MGEN)

#### Envoi du code d'accès

Pour assurer la sécurité d'accès à Mon espace santé, je vais recevoir un code d'accès à usage unique.

Mon mode de réception :

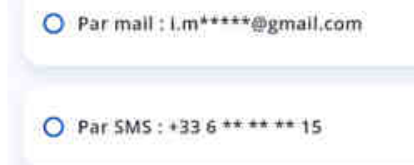

Mes coordonnées sont incorrectes ?

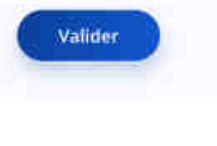

### Je saisis le code d'accès

Je saisis mon code d'accès à usage unique pour accéder à Mon espace santé. Un code à usage unique a été envoyé à l'adresse email **i.m\*\*\*\*@gmail.com** 

Code d'accès à usage unique

#### Ex:034567

Si vous ne voyez pas l'email, vérifiez les autre endroits où il pourrait être, comme votre courrier indésirable, spam, social, ou autres dossiers.

Envoyer à nouveau le code ou choisir un autre mode d'envoi

Valider

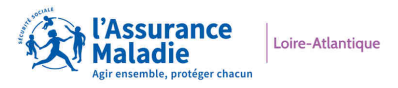

Lors de la première connexion, l'usager a la possibilité de renseigner son profil : **c'est le parcours d'on-boarding.** 

Cliquez sur "Commencer"

| ESPACE<br>SAME   |                                                                                   |                            |  |
|------------------|-----------------------------------------------------------------------------------|----------------------------|--|
|                  |                                                                                   |                            |  |
|                  |                                                                                   |                            |  |
|                  |                                                                                   |                            |  |
|                  |                                                                                   |                            |  |
|                  |                                                                                   |                            |  |
|                  |                                                                                   |                            |  |
|                  |                                                                                   |                            |  |
|                  | Dianuanua Ingua                                                                   |                            |  |
|                  | Bienvenue maya                                                                    |                            |  |
| Gardez la main : | ur votre santé en commançant dès aujou<br>votre profil médical sur Mon espace san | urd'hui à compléter<br>té. |  |
| (                | Plus tard Commencer                                                               |                            |  |
|                  |                                                                                   |                            |  |

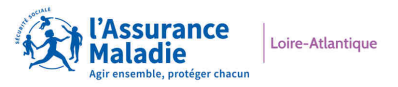

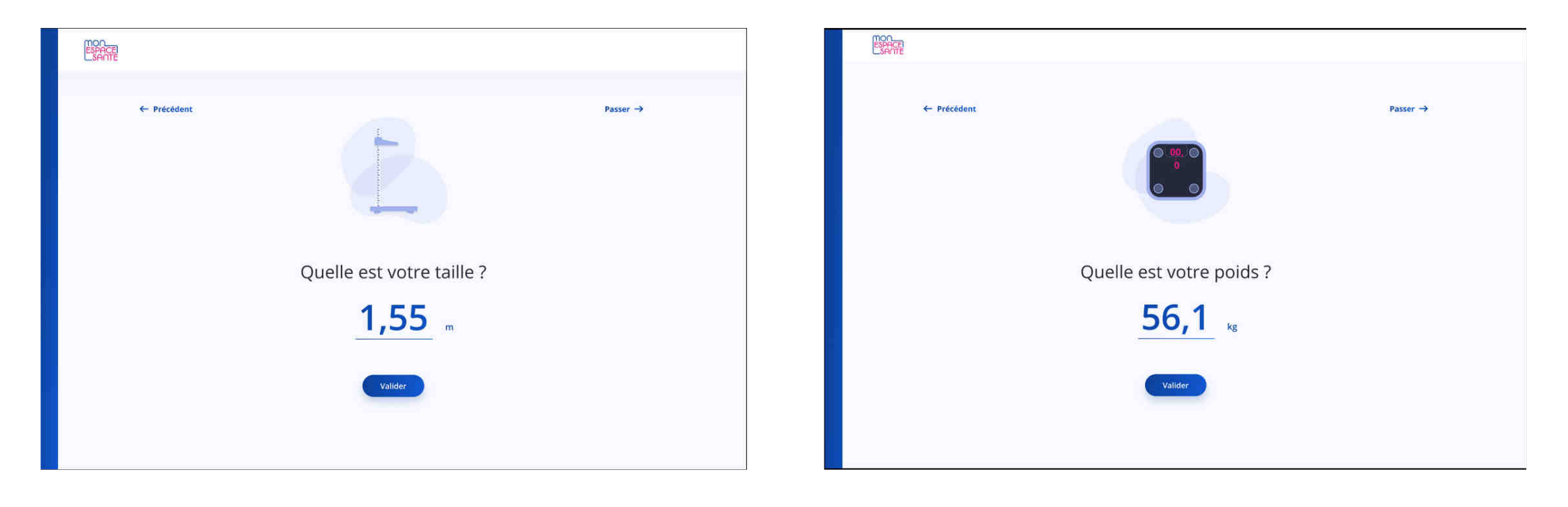

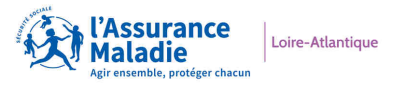

| 1 Not the   |                                                                                                    |          |                          |                                                                                                    |       |
|-------------|----------------------------------------------------------------------------------------------------|----------|--------------------------|----------------------------------------------------------------------------------------------------|-------|
| Contro      |                                                                                                    |          | MOA_<br>ESPACE<br>LSAMTE |                                                                                                    |       |
| ← Précédent | Informations complémentaires   Tous alors ous presentere se personnel soignant.   Nome alors   India de croîn   India de deutent   India de deutent   India de deutent entelaite   India de deutent entelaite | Passer → | ← Précédent              | Press         Approximation of the press of the press of the pres | ser → |

Ces informations sont modifiables par la suite via le menu "mesure" de votre profil et peuvent servir dans le cadre d'un suivi personnel, être transmise aux personnel de santé...

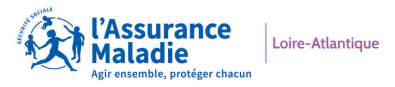

Après la saisi de ses informations, il accède à sa page d'accueil :

| Illustration<br>bonjour/bie<br>nvenue Mon espace santé, de<br>Dès aujourd'huit je rer | Naya<br>st être acteur au quotidien de ma santé.<br>iseigne mes informations de santé l |                                |
|---------------------------------------------------------------------------------------|-----------------------------------------------------------------------------------------|--------------------------------|
| Ajouter un document                                                                   | d Ajouter une mesure                                                                    | 2 Compléter mon profil médical |
| Bientôt sur Mon espa                                                                  | ace santé !                                                                             |                                |
|                                                                                       |                                                                                         |                                |
| Tout Mon espace santé dans mon téléphone                                              | dans mon profil médical                                                                 |                                |
|                                                                                       | je pourrai complèter mes traitements, mes<br>antécédents familiaux et mes directives    |                                |

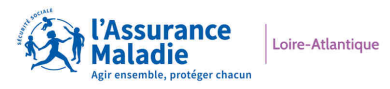

Les derniers documents ainsi que les derniers soins enregistrés sont également affichés sur cette page

Dans le bandeau en haut de page on trouve les sections :

- Accueil : permet d'accéder à la page d'accueil
- Documents : permet d'accéder aux documents enregistrés
- Messages : permet d'accéder au service de messagerie de l'espace numérique de santé

| Ajouter un document                                              | Ajouter une mesur |                   | 옷 Compléter mon profil médical  |  |
|------------------------------------------------------------------|-------------------|-------------------|---------------------------------|--|
| Mes derniers documents                                           |                   |                   |                                 |  |
| NOM                                                              | DATE              | AJOUTÉ PAR        | CATÉGORIE                       |  |
| Plan de soins personnalisé de Martine Legu                       | 16/02/2021        | Martine Leguellec | Ma santé en résumé              |  |
| Relevé d'automesure tension artérielle                           | 13/02/2021        | Martine Leguellec | Radio, écho, scanner, IRM       |  |
| Radiographie du genou droit_DR Michaud S                         | 04/01/2021        | Martine Leguellec | Ordonnances et soins            |  |
|                                                                  | Yoir tous les do  | cuments:          |                                 |  |
| Mes derniers soins                                               |                   |                   |                                 |  |
| NOM                                                              |                   | DATE CATI         | ÉGORIE                          |  |
| Optique, verre unifical classe B, SPH [0 à - 2,00] et cyl (+) [0 |                   | 16/02/2021 Dis    | spositifs médicaux 🗸 🗸          |  |
| Optique, verre unifical classe C, SPH [2 à - 4,00] et cyl (+) [0 |                   | 16/02/2021 Ra     | diologie                        |  |
| Objet contraceptif, stérilet                                     |                   | 16/02/2021 50     | ins médicaux ou dentaires 🛛 🗸 🗸 |  |

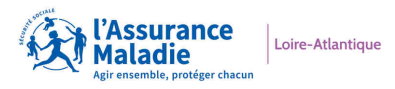

Lorsque l'on clique sur le nom du profil affiché : on accède à un menu déroulant qui permet de choisir le profil souhaité, le sien ou, un profil rattaché (préalablement activé).

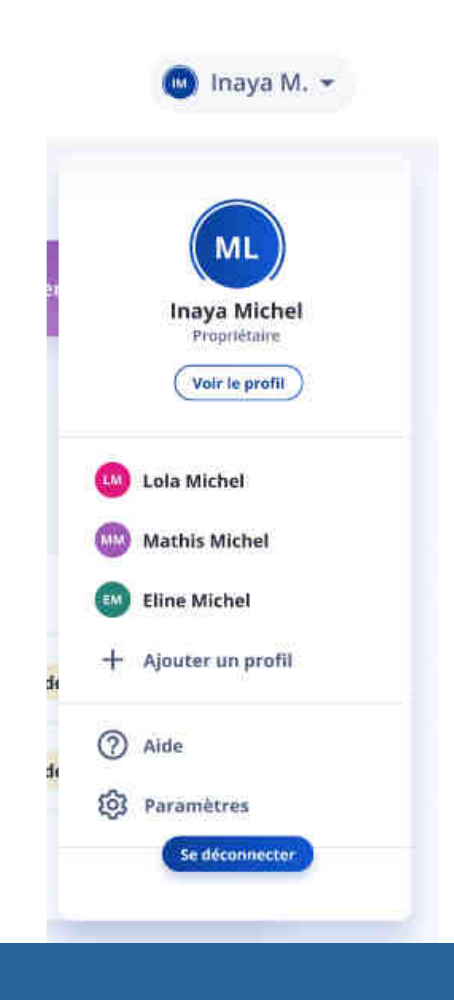

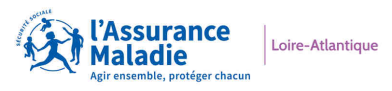

Une fois sélectionné, le profil s'affiche.

On y trouve les informations suivantes :

- Maladie et sujet de santé
- Traitements
- Allergies
- Vaccinations
- Mesures
- Antécédents familiaux (non disponible au lancement)
- Informations administratives

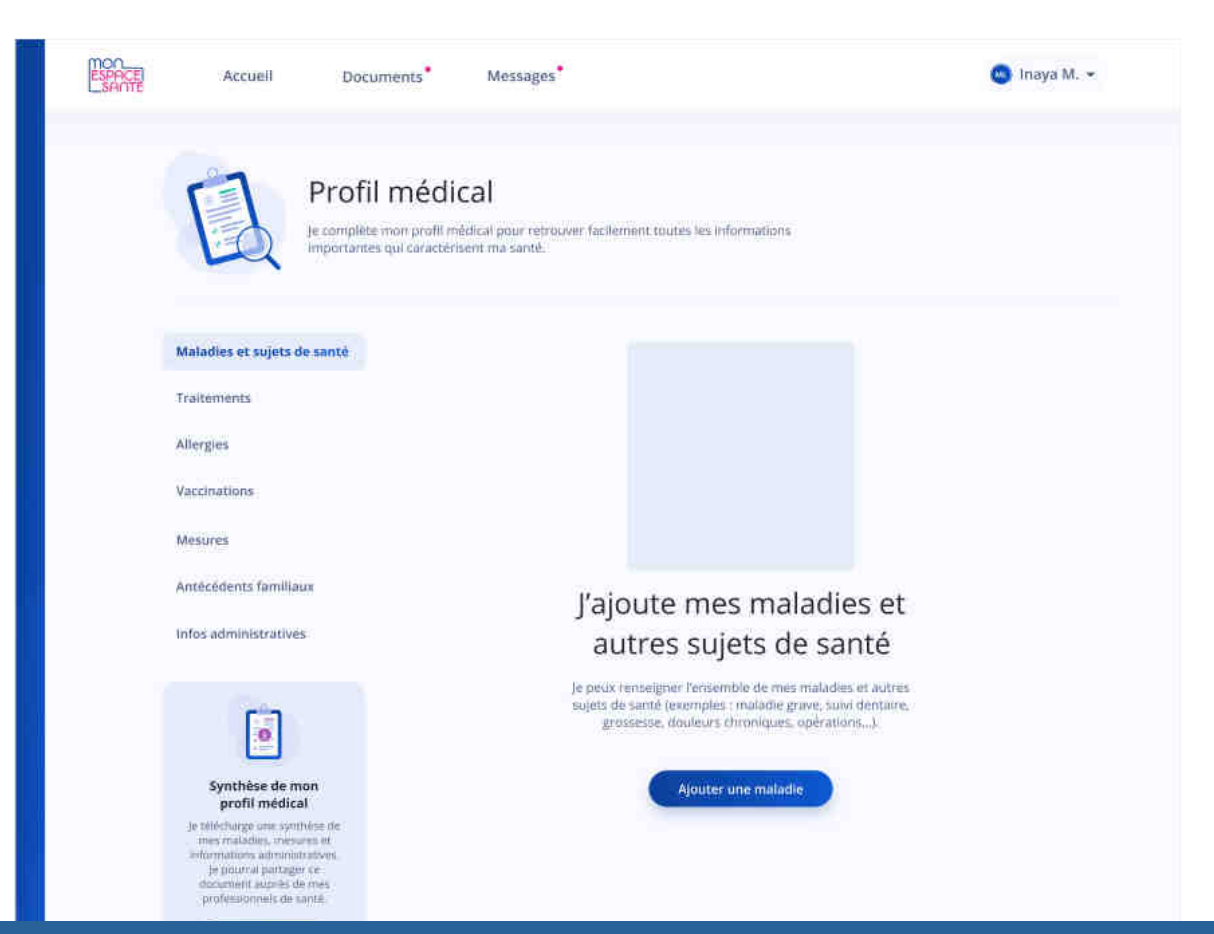

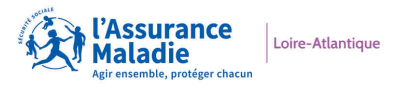

L'usager à la possibilité d'ajouter de modifier ou de supprimer toute information en cliquant sur les 3 points en haut à droite des encarts blanc.

**CAS PARTICULIER :** dans le cas d'un vaccin ajouté par un personnel de santé, il n'est pas éditable !

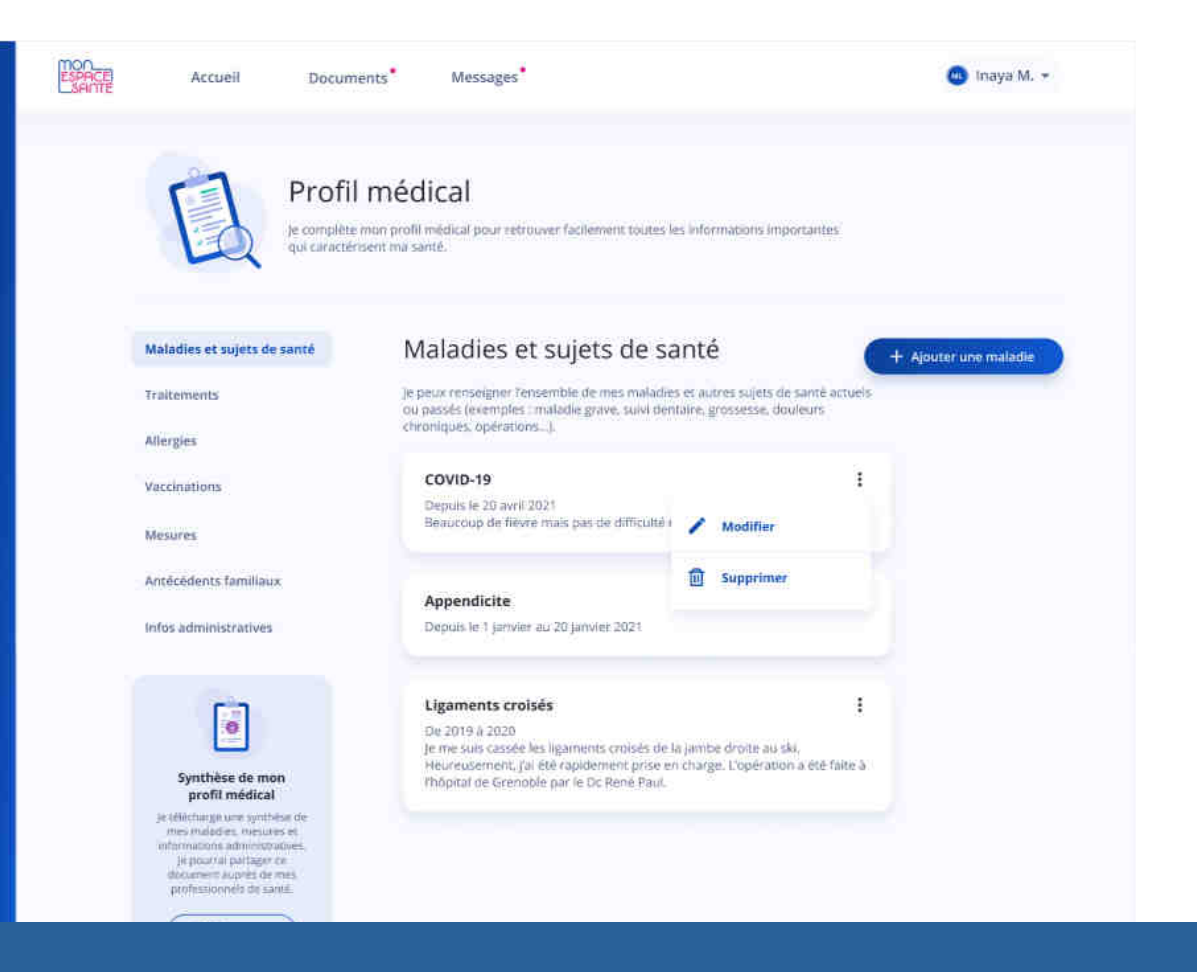

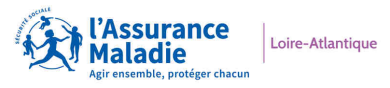

La rubrique infos administratives regroupe :

- Vos coordonnées
- Les contacts d'urgence
- Vos volontés

Vous avez également la possibilité de télécharger ses informations au format PDF afin de les transmettre à un professionnel de santé.

| initios autimistratives                        |                |
|------------------------------------------------|----------------|
| Coordonnées, contacts d'urgence, volontés etc. | Ma<br>Pa       |
| Informations générales                         | 07<br>ma<br>14 |
| Date de naissance                              | 22             |
| 13/05/1989                                     | Fn             |
| Sexe                                           | Pa<br>07       |
| Femme                                          | en<br>14       |
| Adresse postale                                |                |
| 40 rue Paul Perret, 75020 PARIS                | Voir n         |
| Adresse email                                  | Volo           |
| imichel@yahoo.fr                               | Di             |
| N° de téléphone mobile                         | Ja             |
| +33 6 11 12 13 14                              |                |
|                                                |                |

Infoc administrativos

#### Contacts d'urgence

rtine Leguellec ent 1 67 54 56 89 - 01 34 65 89 00 rtine.leguellec@gmail.com rue Marcadet 000 SAINT-BRIEUC, FRANCE

é Leguellec ent 2 67 54 56 89 - 01 34 65 89 00 e.leguellec@gmail.com rue Marcadet 00 SAINT-BRIEUC, FRANCE

on entourage

#### ntés

rectives anticipées

exprimé de manière anticipée mes souhaits sur ma fin de vie.

Volontés\_fin\_de\_vie\_Inaya\_2020.pdf

u'est ce que les directives anticipées ?

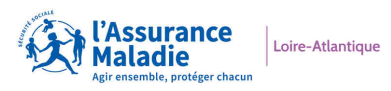

### **Présentation du portail**

#### Les fonctionnalités de Mon espace Santé :

- Le profil médical
- Les documents de santé
- la Messagerie Sécurisée de Santé
- ...

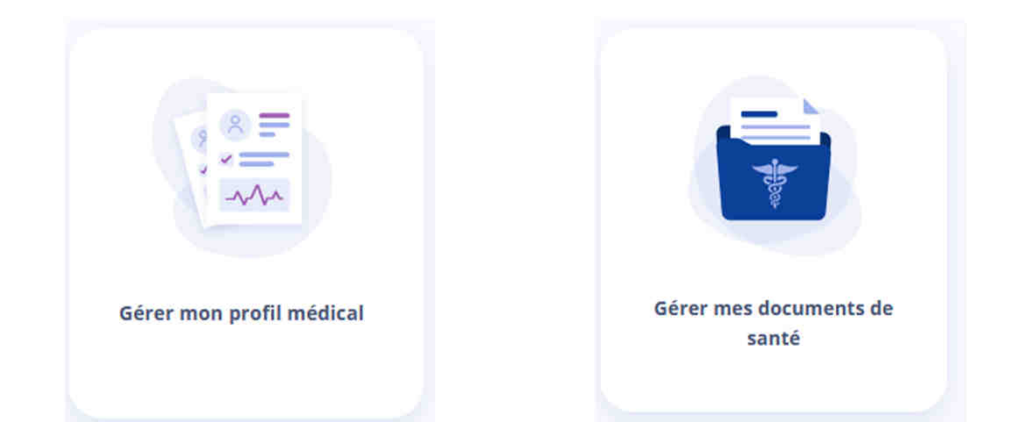

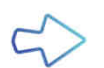

https://www.monespacesante.fr/questions-frequentes

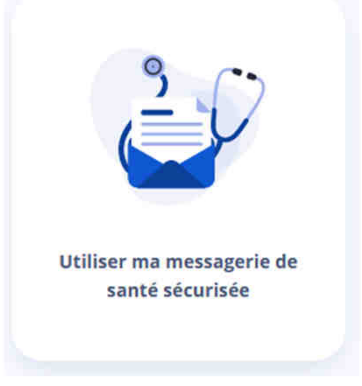

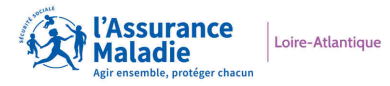

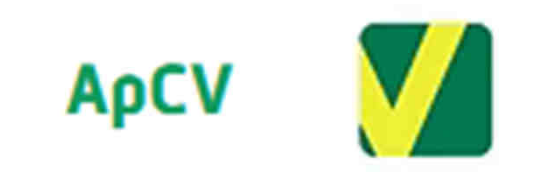

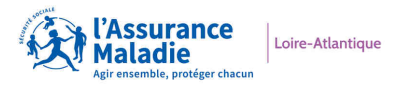

Apcv

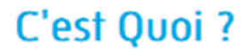

L'appli Carte Vitale (ApCV) est la dématérialisation de la carte Vitale, sous la forme d'une application pour smartphone, accessible à tous.

C'est est une solution simple d'utilisation et sécurisée. Elle permet l'identification et l'authentification des bénéficiaires grâce à un matériel adapté (Lecteur NFC-QR Code).

L'appli Carte Vitale vient en complément de la Carte Vitale physique et pourra être utilisée à l'identique chez les Professionnels de Santé.

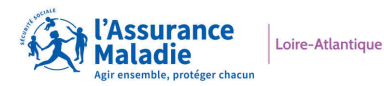

#### L'appli Carte Vitale : Nouvelles fonctionnalités

Tout comme la Carte Vitale, l'appli Carte Vitale permet au Professionnel de Santé d'accéder à tous les services de l'Assurance Maladie : la facturation SESAM-Vitale, les téléservices intégrés AMO à son logiciel, les téléservices disponibles sur <u>Amelipro</u>, le <u>DMP</u> et le Dossier Pharmaceutique (DP) du patient.

En plus des données d'identification de l'assuré et de ses bénéficiaires déjà présentes en Carte Vitale, l'appli Carte Vitale permet d'intégrer de nouvelles données : l'Identité Nationale de Santé (INS) et à terme les données de l'Assurance Maladie Complémentaire (AMC).

Elle permettra aussi à l'assuré de déléguer, pour un temps déterminé, l'usage de ses informations ou celles de ses bénéficiaires à une personne de confiance utilisant elle aussi l'appli Carte Vitale. Par exemple, lorsqu'un proche qui garde les enfants les emmène chez le médecin et/ou va chercher leurs médicaments.

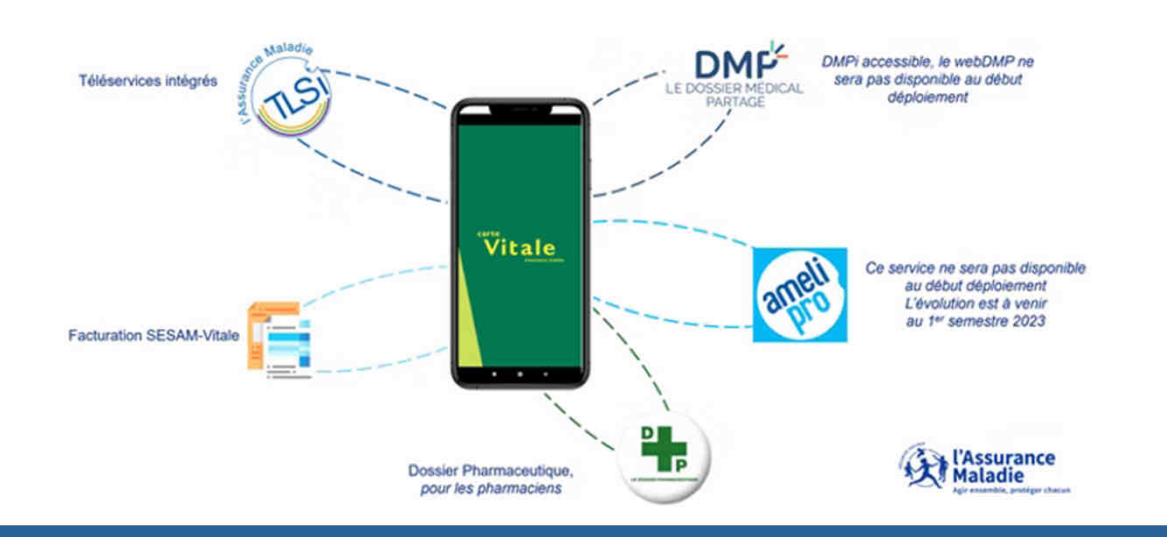

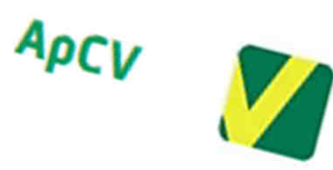

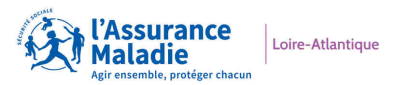

L'usage de l'appli Carte Vitale

Principe d'unicité : un utilisateur, une seule appli Carte Vitale active sur un seul smartphone à un instant donné

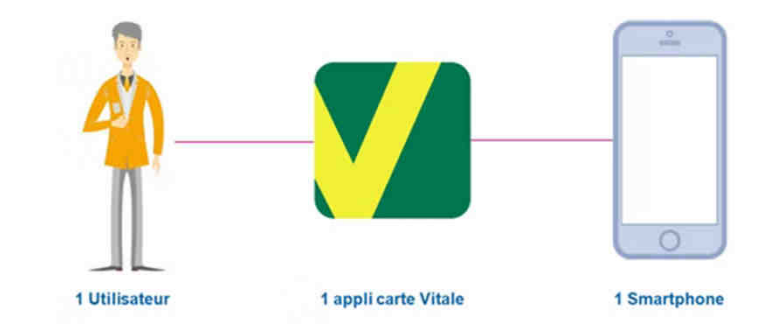

Fonctionnement chez le Professionnel de Santé

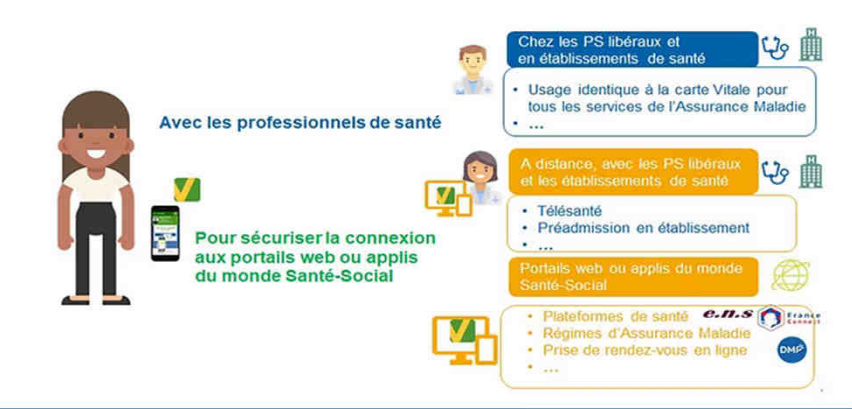

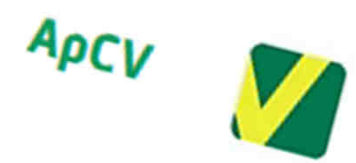

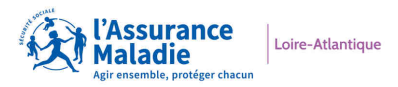

### Vidéo d'utilisation de l'appli Carte Vitale chez le Professionnel de Santé libéral

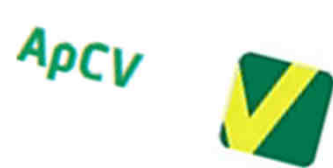

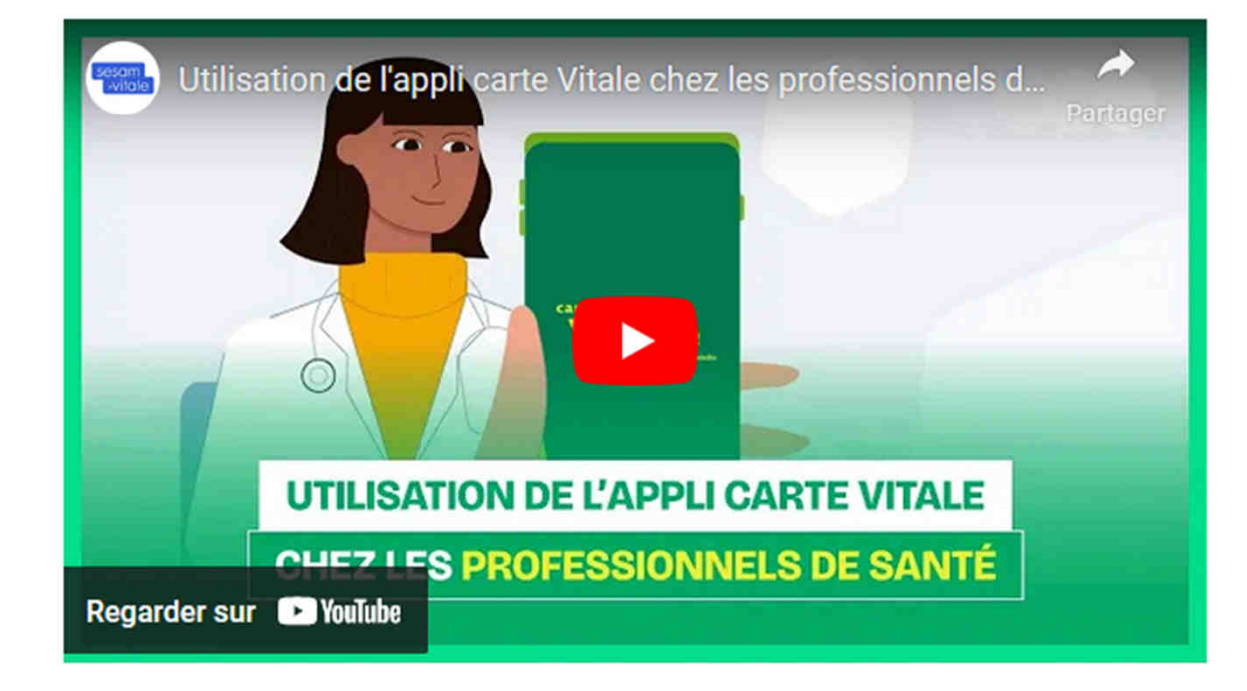

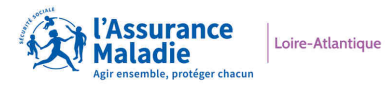

# l'Ordonnance Numérique

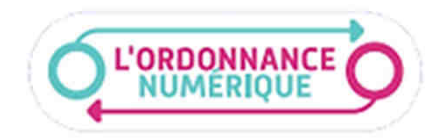

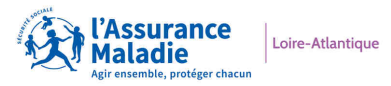

### l'Ordonnance Numérique

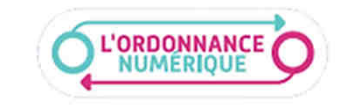

### C'est quoi ?

L'Ordonnance Numérique, c'est la prescription émise par le Professionnel de Santé à la fin de la consultation avec comme signe distinctif la présence en bas à gauche d'un **QR Code**. Ce dernier sera scanné par le pharmacien pour la délivrance.

Elle permet de dématérialiser le circuit de la prescription afin de favoriser la coordination des soins et vous permet de la retrouver au format numérique dans <u>Mon espace santé</u>, grâce à <u>l'alimentation</u> <u>automatique du DMP</u> à partir du logiciel métier du prescripteur.

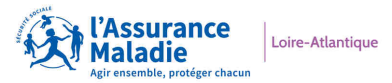

### l'Ordonnance Numérique

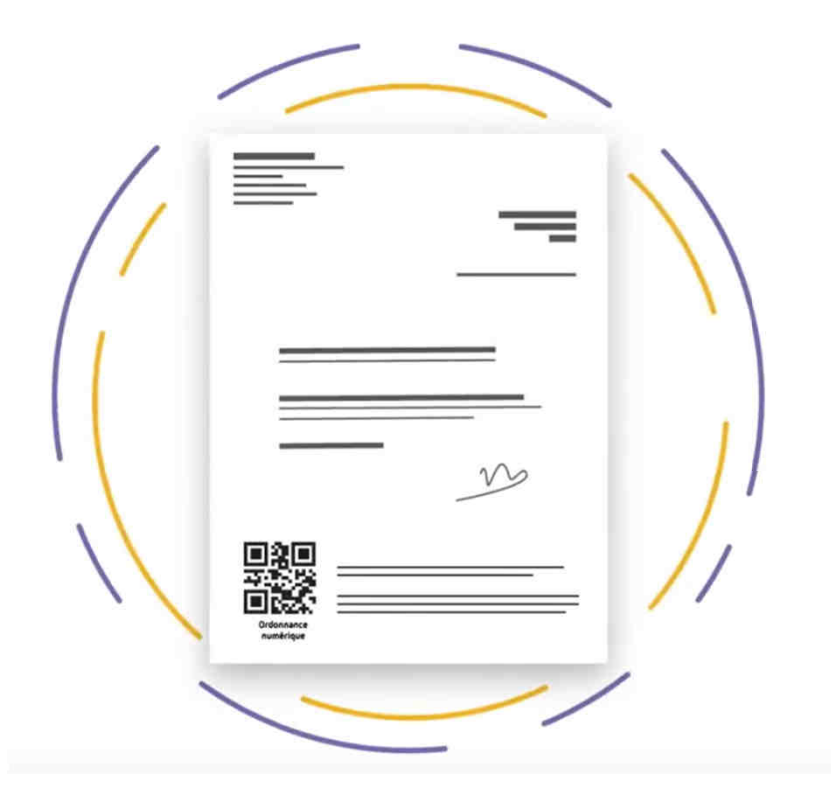

Sidéo de présentation de l'Ordonnance Numérique

L'ORDONNANCE NUMÉRIQUE

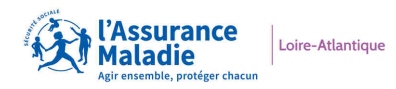

# Merci pour votre attention